## PowerPoint で複数のスライドを余白なしで1枚に印刷する手順

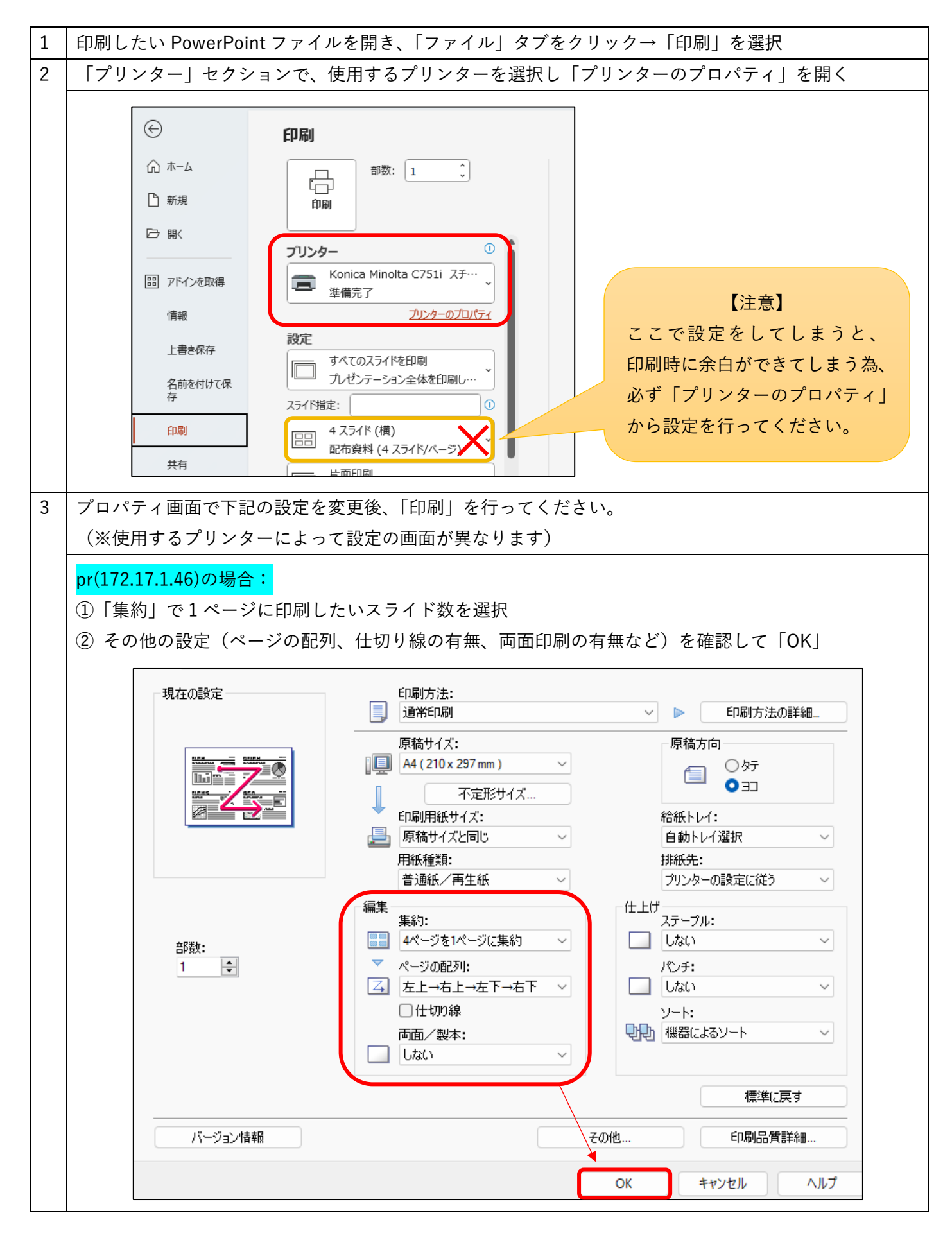

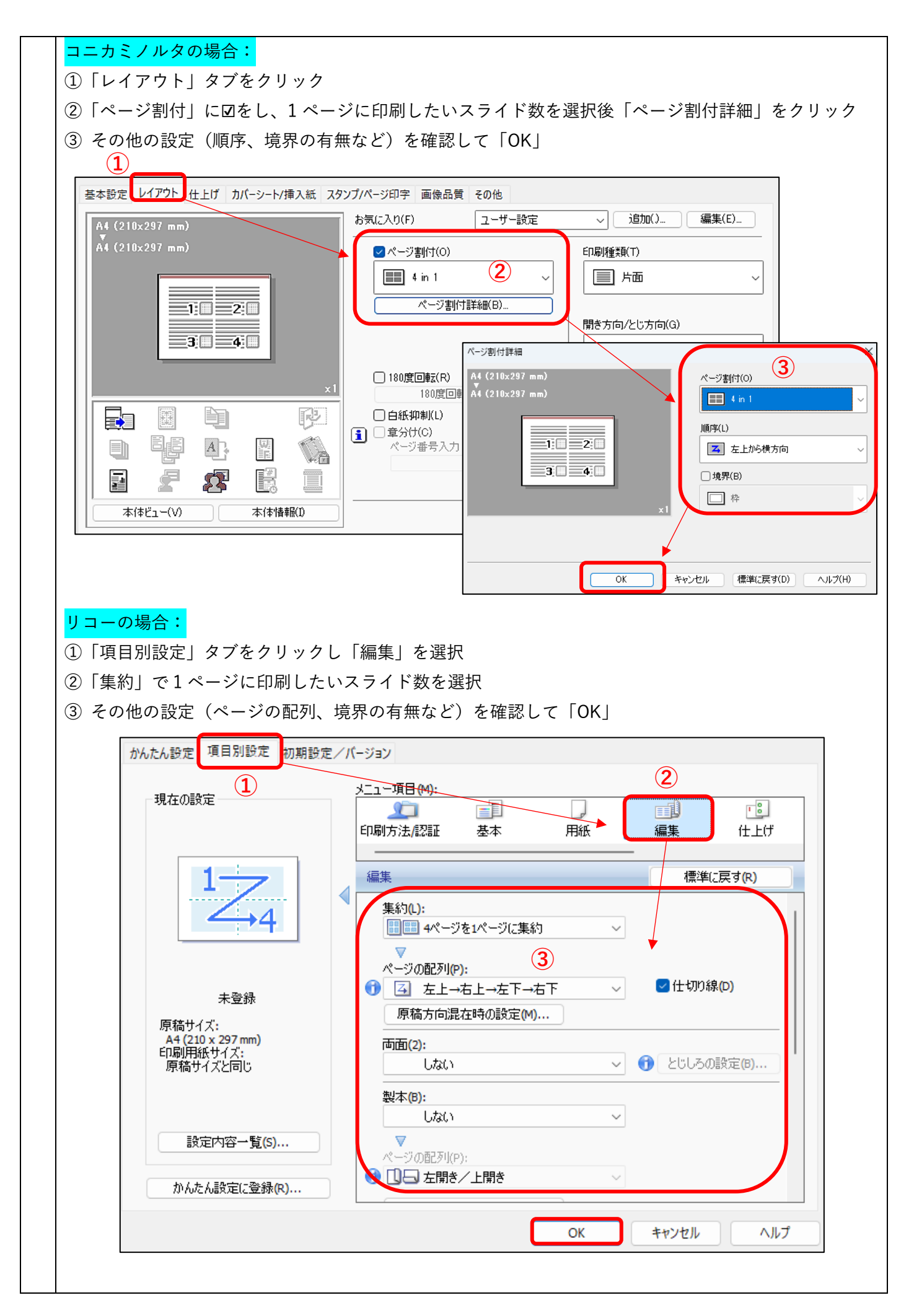

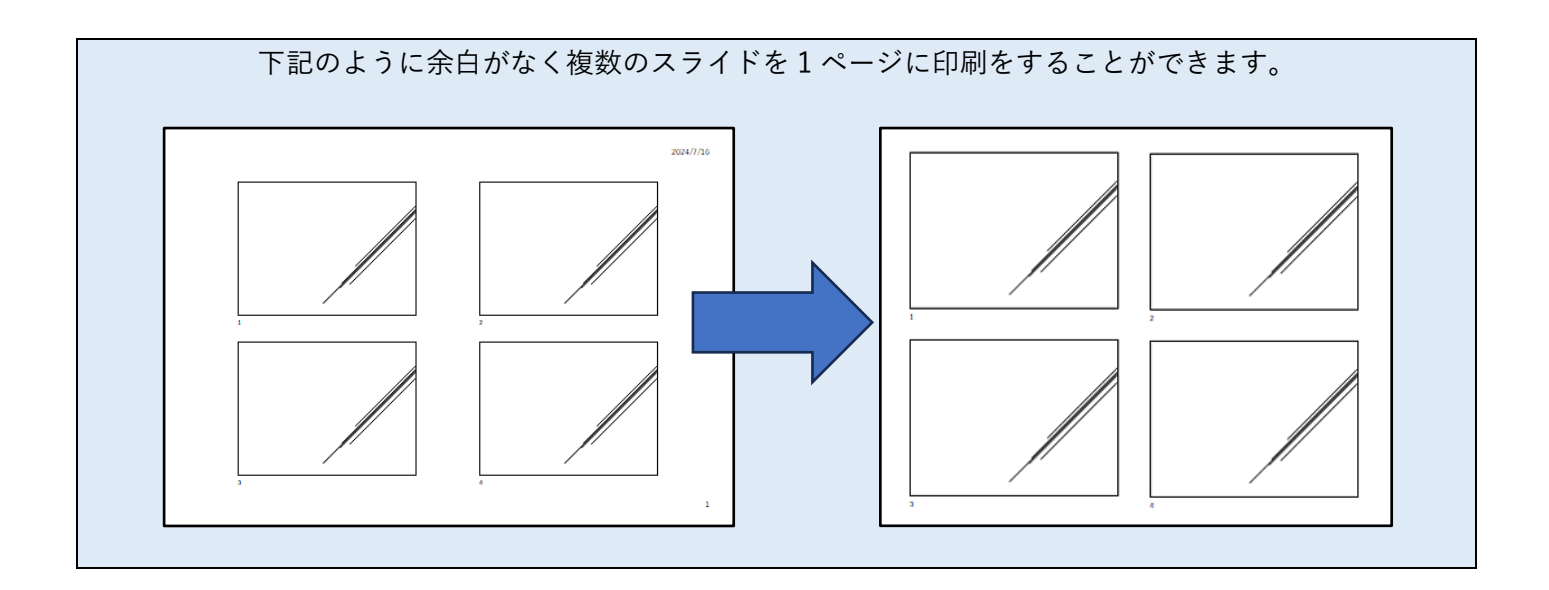